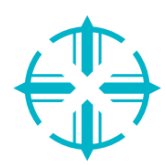

## MANUAL USUARIO CNC (CONTROL NUMÉRICO COMPUTARIZADO)

Programas utilizados

- Arduino IDE <u>click para descargar</u>
- Inkscape <u>click para descargar</u>
- UniversalGcodeSender <u>click para descargar</u>

Link del video sobre nuestra máquina CNC - https://youtu.be/cSG\_X7iBJKU

## Instalación de Arduino IDE

Elegir la opción de Windows Installer, aunque también es posible descargar la versión comprimida en zip y se puede decir que es una versión portable o para aquellos que no tengan privilegios suficientes para instalar aplicaciones o simplemente se quiera hacer una instalación manual.

Para actualizar una versión anterior del IDE de Arduino, el procedimiento es el mismo que el de una instalación inicial, puesto que el instalador detecta una versión anterior y la desinstala manteniendo todas nuestras configuraciones, librerías y sketches anteriores.

En caso de que queramos mantener varias versiones del IDE en el mismo ordenador, simplemente hacemos la instalación manual en directorios diferentes y las configuraciones, librerías y sketches son compartidas por las diferentes versiones del IDE instaladas.

Ejecutar el instalador descargado. Si existe una versión anterior el instalador nos avisa y nos desinstala. En el caso que hayamos hecho modificaciones en el directorio de instalación las perderemos.

Durante la instalación aceptamos el acuerdo de licencia.

| 💿 Arduino Setup: License Agreement                                                                                                    | -                  |                       | × |  |
|----------------------------------------------------------------------------------------------------|--------------------|-----------------------|---|--|
| Please review the license agreement before installing accept all terms of the agreement, click I Agree.                                                                     | g Arduir           | no. If you            |   |  |
| GNU LESSER GENERAL PUBLIC LICENSE                                                                                                    |                    |                       | ^ |  |
| Version 3, 29 June 2007                                                                                                    |                    |                       |   |  |
| Copyright (C) 2007 Free Software Foundation, Inc. < <u>http://fsf.org/</u> >                                                                                                |                    |                       |   |  |
| Everyone is permitted to copy and distribute verbatim copies of this license<br>document, but changing it is not allowed.                                                   |                    |                       |   |  |
| This version of the GNU Lesser General Public License incorp<br>and conditions of version 3 of the GNU General Public Licens<br>by the additional permissions listed below. | orates<br>ie, supp | the terms<br>demented | ~ |  |
| Cancel Nullsoft Install System v2.46                                                                                                    |                    | I <u>A</u> gree       | 2 |  |

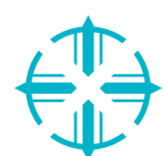

Marcar todas las opciones y elegir directorio de instalación, generalmente C:\Program Files (x86) \Arduino\:

| 💿 Arduino Setup: Installation Options                                                                                                    |  |  |  |  |  |  |
|----------------------------------------------------------------------------------------------------|--|--|--|--|--|--|
| Check the components you want to install and uncheck the components you don't want to install. Click Next to continue.                                           |  |  |  |  |  |  |
| Select components to install:<br>Install Arduino software<br>Install USB driver<br>Create Start Menu shortcut<br>Create Desktop shortcut<br>Associate .ino files |  |  |  |  |  |  |
| Space required: 632.9MB                                                                                                    |  |  |  |  |  |  |
| Cancel Nullsoft Install System v2.46 < Back Next >                                                                                                    |  |  |  |  |  |  |

Permitir instalar los drivers (si lo solicita):

| Seguridad de Windows                                                                                                    |
|----------------------------------------------------------------------------------------------------|
| ¿Desea instalar este software de dispositivo?<br>Nombre: Arduino USB Driver<br>Editor: Arduino srl                                                          |
| Siempre confiar en el software de "Arduino srl". <u>I</u> nstalar <u>N</u> o instalar                                                                       |
| Sólo debería instalar software de controlador de proveedores en los que confíe.<br>¿Cómo puedo decidir qué software de dispositivo es seguro para instalar? |

Y ya está instalado:

|   | 💿 Arduino Setup: Completed                  |
|---|---------------------------------------------|
|   | Completed                                   |
|   | Show <u>d</u> etails                        |
|   |                                             |
|   |                                             |
| 1 |                                             |
|   | Cancel Nullsoft Install System v2,46 < Back |

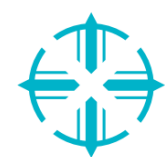

En este momento ya tenemos instalado el IDE en nuestro ordenador. Con las nuevas versiones del IDE de Arduino no es necesario instalar los drivers en Windows al venir integrados en el IDE y estos tienen las firmas correspondientes.

Ejecutar la aplicación:

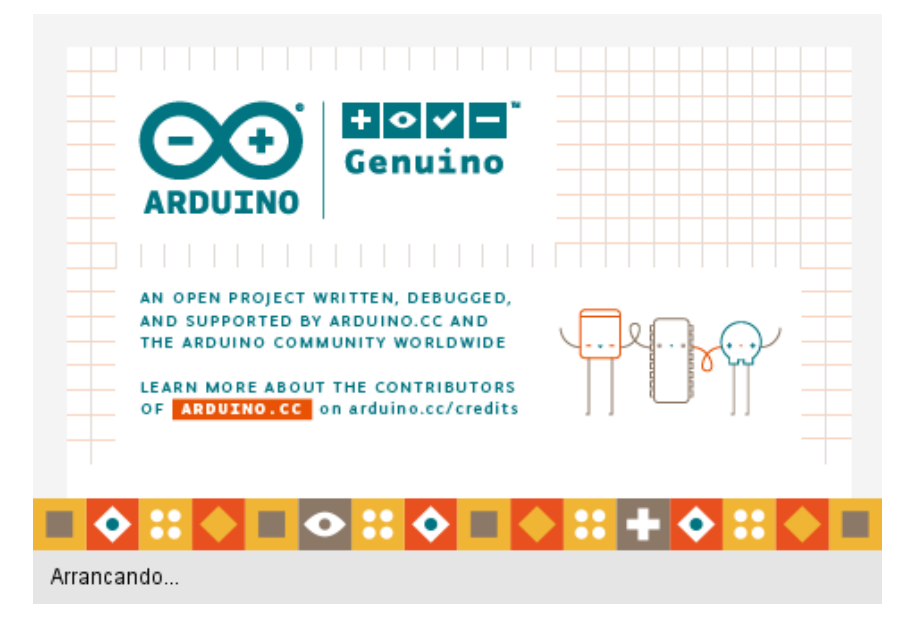

Y este es el aspecto del IDE:

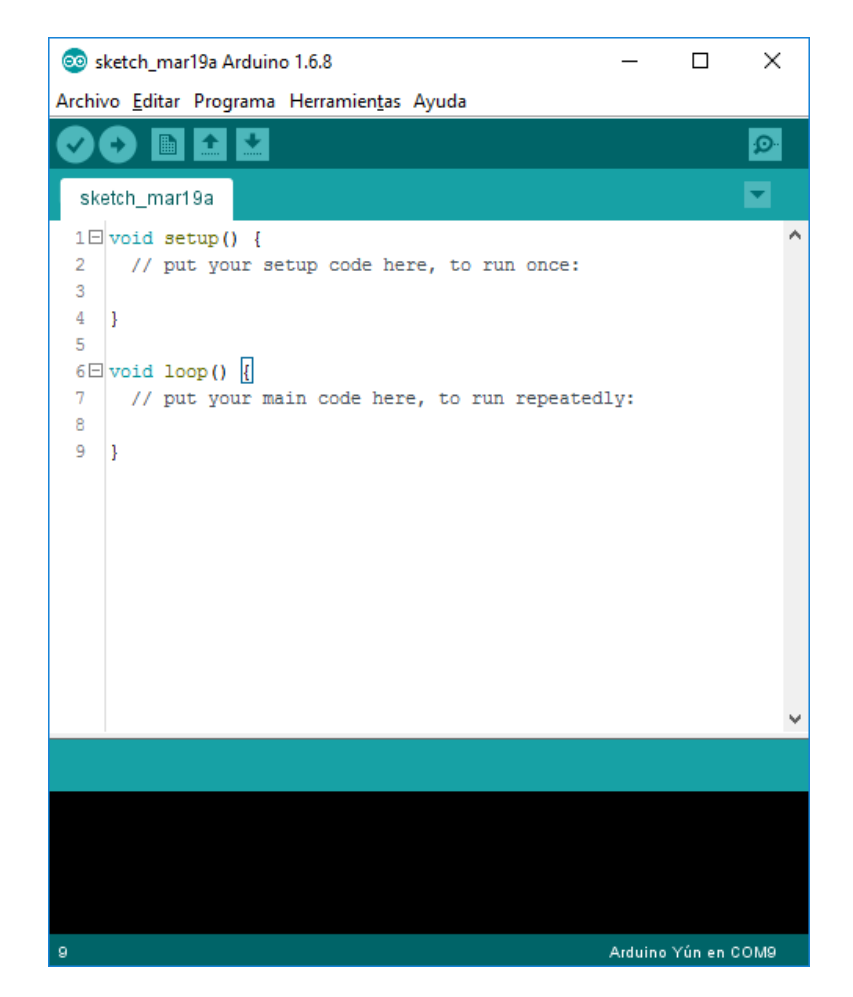

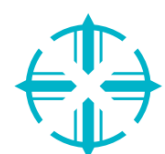

## Instalación de Inkscape

Descargamos Inkscape y lo guardamos en nuestro ordenador.

Nuestra recomendación es instalar el archivo .msi, pero cualquiera de las otras opciones disponibles es válida.

Es importante descargar la versión correspondiente a nuestro sistema operativo (32 / 64 bits).

Ante la duda, prueba con la de 64 bits. Si no funciona, prueba la de 32 bits.

| ACERCA DE              | DESCARGAS           | NOTICIAS        | COMUNIDAD          | APRENDE                                                                                                    | CONTRIBUYE          | DESARROLLA | ANDANDS |
|------------------------|---------------------|-----------------|--------------------|----------------------------------------------------------------------------------------------------|---------------------|------------|---------|
| Inicio » Descaraas     | Descargas           |                 |                    |                                                                                                    |                     |            |         |
| Deseaure               | GNU/Linux           |                 |                    |                                                                                                    |                     |            |         |
| Descarga               | Instalador Window   | 6               |                    |                                                                                                    |                     |            |         |
| ;Descarga Inkscape 0   | MAC OS X            | atividad        | rolart             |                                                                                                    |                     |            |         |
|                        | Código Fuente       | nsique          | la versión esta    | able para tu                                                                                                    | sistema:            |            |         |
|                        | Development vers    | ions            |                    | 1                                                                                                    |                     |            |         |
|                        | Complementors       |                 | $\wedge$           | N                                                                                                    | $\wedge$            |            |         |
|                        |                     | <b>~</b> (      |                    | 11                                                                                                    | Celo                | N          |         |
|                        | 7                   | 1-              |                    | 2 20                                                                                                    | 213                 |            |         |
|                        |                     | 5.              | 950                | 250                                                                                                    | 25.                 |            |         |
|                        | Darauer             | oue have de eur | en debala un vier  | and a prost-bras                                                                                                    | otar de beramien    |            |         |
|                        | Fala vei            | que nay de no   | evo echele on viso | azo a ndesoras n                                                                                                    | ous de laccamen     | .0.        |         |
| Versiones ante         | eriores             |                 |                    |                                                                                                    |                     |            |         |
| La version anterior es | table 0.91 está di  | sponible desde  | aqui               |                                                                                                    |                     |            |         |
| Una lista de versione: | s anteriores y enla | ces para acced  | er a sus descargas | puedes encont                                                                                                    | rarla desde aquí.   |            |         |
|                        |                     |                 |                    |                                                                                                    |                     |            |         |
| Versiones de c         | desarrollo          |                 |                    |                                                                                                    |                     |            |         |
| Si guleres probar tu n | nismo lo que estar  | n trabajando nu | estros desarrolla  | dores, visita des                                                                                                    | arollo y pre-lanzan | ilentos.   |         |
|                        |                     |                 |                    | a la Taday                                                                                                    |                     |            |         |
|                        |                     |                 | -                  |                                                                                                    |                     |            |         |
|                        |                     |                 | + # C @            | 11.                                                                                                    |                     |            |         |
|                        |                     | 1               |                    | Second and the second second s |                     |            |         |
|                        |                     | -               |                    | 122.2                                                                                                    |                     |            |         |

Una vez descargado, hacemos doble click sobre el archivo y seguimos las instrucciones de instalación.

Cuando se nos pegunte por el tipo de instalación, recomendamos escoger la opción "Instalación típica".

Una vez finalizada la instalación comprobaremos que podemos abrir Ink Scape antes de continuar.

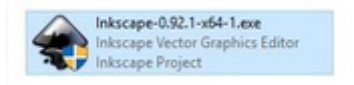

## **Universal Gcode Sender**

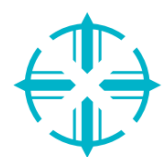

Este programa es un ejecutable hecho en java, lo cual no necesita de instalación, se lo descarga de la página oficial, se abre el ejecutable y se procede hacer el uso del mismo.